## 「懐風館高お知らせメール」登録要領

本校では、突発的事象発生等による不時の緊急連絡や各種申請等の案内配付及びPTA行事等 の案内連絡を、在校生保護者の携帯電話等へのメール配信によってお知らせする体制をとってい ます。

緊急連絡等は、本校のホームページにも掲載しますが、適時、手続きや確認対応していただくため、 下記の手順にしたがって必ず、メール受信登録いただきますようお願いします。 なお、メール受信に伴う通信のバケット代金は受信者負担となります。

緊急連絡、事務室からの連絡は、当面、お知らせメールと Google 保護者クラスルームを併用します。

記

1 配信情報の内容(保護者用)

○就学支援金等の各種申請案内等の配付及び納付金の納付案内等の配付連絡 ○学校行事や PTA 行事等の案内 ○その他、配信の必要があると判断したとき(アンケート回答実施を含む)

メール受信登録方法(保護者用)

手順1.受信許可設定

- (1)迷惑メールフィルターを、〈 kaifukan-shs@s2.ktaiwork.jp 〉から送られるメー ルを受信できるように設定を変更してください。
- (2)「URL 付きメール拒否設定」を「設定解除」してください(PC と携帯の両方の設定が ある場合は、PCメールの方を「設定解除」してください)。
- |手順2].登録の「空メール送信|

送信先アドレス p.kaifukan-shs@s2.ktaiwork.jp 上記に、空メール(件名、本文不要)を送信してください。 QRコードをご利用になると便利です。 ※QRコードリーダー(アプリ)によっては、 http://p.kaifukan-shs@s2.ktaiwork.jpと 表示されますので、その場合は《http://》の部分を消去してください。

メールが送信できない場合、エラーメールを受信した場合は、アドレスが間違っている可能性があります。もう 一度確認して再度空メールを送信してください。 ※ 空メールを送信できない機種(iPhone 他)では、本文または件名に適当な1文字(スペース)を入れて 送信してください。

手順31.仮登録完了メール受信

折り返し、「メールサービス本登録のご案内」というメールが届きます。 これは、現在の状態が仮登録であることの通知です。

手順4.本登録

(1)手順3、で受信したメールの末尾記載の「以下の URLから一週間以内に本登録を実施してくださ い。」で指定されたURLにアクセスしてください。

(2)登録画面が表示されます

生徒名・続柄(例:大阪太郎・母) を入力し、 該当する学年グルーフ [(例)] 年生保護者(15期生)]にチェックを入れて 「次へ」を押してください。 そして表示された画面で「登録」ボタンを押してくだ さい。

ユーザー情報登録 ○メールアドレス 123XX@XX. jp(例) 〇氏名 [必須] ○グループ(複数選択可) 「必須] □1年生保護者(15期生) □2年生保護者(14 期生) □3年生保護者(13期生)

手順51.本登録完了メール受信

「メールサービス登録完了」という件名のメールが届けば登録完了です。

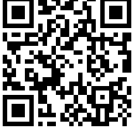